## Adding a New Node

Web Interface for the Guthrie Database can be accessed here:

## https://oraweb.slac.stanford.edu/apex/slacprod/f?p=123:1

| Logort                  |             |                   |                 |                                                 |                                           |            |               |                   |
|-------------------------|-------------|-------------------|-----------------|-------------------------------------------------|-------------------------------------------|------------|---------------|-------------------|
| EDETAILS                |             |                   |                 |                                                 |                                           |            |               |                   |
|                         |             |                   |                 |                                                 |                                           |            |               |                   |
| DDEDETAILS              |             |                   |                 |                                                 |                                           |            |               |                   |
| Reset Create            |             |                   |                 |                                                 |                                           |            |               |                   |
|                         |             |                   |                 |                                                 |                                           |            |               |                   |
| earch                   | Display 2   | .0 💌 60           |                 |                                                 |                                           |            |               |                   |
| Nickname                | Projecttype | <u>Sitename</u>   | baddress        | <u>Puliname</u>                                 | Location                                  | Country    | Continent     | Latandiong        |
| AU.AARNET.BRISBANE.NET  | B           | aarnet.net.au     | 202.158.195.196 | AARNET PoP Brisbane                             | Brisbane,Queensland                       | Australia  | Oceania       | -27.4985 153.014  |
| AU.AARNET.ADELAIDE.N1   | B           | aarnet.net.au     | 202.158.195.68  | AARNET PoP Adelaide                             | Adelaide, South Australia                 | Australia  | Oceania       | -34.9233 138.5892 |
| AU.AARNET.CANBERRA.NET  | в           | aarnet.net.au     | 202.158.196.4   | AARNET PoP Canberra                             | Canberra, Capital city                    | Australia  | Oceania       | -35.252 149.1343  |
| AU.AARNET.PERTH.NET     | В           | aamet.net.au      | 202.158.195.4   | AARNET PoP Perth                                | Perth, Western Australia                  | Australia  | Oceania       | -31.9559 115.8595 |
| AU.AARNET.HOBART.N2     | в           | aarnet.net.au     | 202.158.196.194 | AARnet PoP at Hobart, Tasmania                  | Hobart, Tasmania                          | Australia  | Oceania       | -42.905 147.325   |
| MR.AFE.N1               | в           | afe.mr            | 82.151.64.110   | AGIR EN FAVEUR DE L'ENVIRONNEMENT (A.F.E)       | Nouakchott                                | Mauritania | Africa        | 18.08 -15.97      |
| TW.SINICA.EDU.N1        | в           | sinica.edu.tw     | 140.109.1.10    | Academia Sinica                                 | Taipei                                    | Taiwan     | East Asia     | 25.03 121.63      |
| GH.ACHIMOTA.EDU.N1      | в           | achimota.edu.gh   | 193.194.185.25  | Achimota School                                 | 37 Royalt Castle Road , Kokomemie , Acora | Ghana      | Africa        | 5.55 0.20         |
| SN.REFER.N1             | B           | refer.sn          | 213.154.65.69   | Agence universitaire de la Francophonie         | Dakar                                     | Senegal    | Africa        | 14.72 -17.26      |
| MK.AEC.N1               | в           | aec.mk            | 195.26.152.200  | Agency for Electronic Comm, Macedonia           | Skopje                                    | Macedonia  | Balkans       | 42 21.43          |
| ZM.AISHA.AC.N1          | в           | aisha.ac.zm       | 196.12.12.67    | Aisha Project School                            | Ngombe, Lusaka                            | Zambia     | Africa        | -15.417 28.283    |
| AL.ALBANIAONLINE.NET.N1 | в           | albaniaonline.net | 217.24.240.66   | Albanian Paliament                              | Servic, Elbasan                           | Albania    | Balkans       | 41.19 20.18       |
| TR.ANADOLU.EDU.N1       | в           | anadolu.edu.tr    | 193.140.21.18   | Anadolu University                              | Eskisehir                                 | Turkey     | Middle East   | 39.77 30.5        |
| GA.GABONCONTACTS.N1     | в           | ag31.ga           | 217.77.72.115   | Association Gaboniase                           | Libreville                                | Gabon      | Africa        | 0.3833 9.45       |
| CM.CAMNET.N1            | в           | camnet.cm         | 195.24.192.36   | Cameroon Telecomunications                      | Yaounde                                   | Cameroon   | Africa        | 3.85 11.52        |
| KH.CAMNET.COM.N1        | в           | camnet.com.kh     | 203.223.32.17   | Camnet ISP                                      | Phnom Penh                                | Cambodia   | S.E. Asia     | 11.55 104.917     |
| TG.REFER.ORG.N1         | в           | refer.org         | 41.207.188.10   | Campus Numirique Francophone de Lomi            | Lome                                      | Togo       | Africa        | 6.17.1.35         |
| CA.CARLETON.N1          | в           | carleton.ca       | 134.117.14.27   | Carleton University                             | Ottawa, ON                                | Canada     | North America | 45.41 -75.70      |
| CU.CNIC.EDU             | Ð           | cnic.edu.cu       | 200.55.153.68   | Centro Nacional ded Investigationes Cientificas | La Habana                                 | Cuba       | Latin America | 21.48 -77.67      |
| VE.CUC.EDU.N1           | в           | cuc.edu.ve        | 201.249.245.167 | Colegio Universitario de Caracas                | Caracas                                   | Venezuela  | Latin America | 10.5 -66.92       |

CSV data

The main page contains a Table of Nodes already present in the database. There is a search box, at the top of this table to search against all the columns.

| Searc  | ab Jaup       |               |                  |               |                                  |          |          |            |            |
|--------|---------------|---------------|------------------|---------------|----------------------------------|----------|----------|------------|------------|
|        | au laob       |               | Display          | 20 Go         |                                  |          |          |            |            |
|        | Nickname      | Projecttype 🖬 | <u>Sitenam e</u> | baddress      | <u>Fuliname</u>                  | Location | Country  | Continent  | Latandiong |
| 0      | PK.AUP.EDU.N1 | D             | aup.edu.pk       | 66.96.217.181 | Agricultural University Peshawar | Peshawar | Pakistan | South Asia | 34.0 71.5  |
| SV dat |               |               |                  |               |                                  |          |          |            | 1-1        |

We see there is just one other entry and it is disabled. We will now create a new entry.

| On clicking the button 'Create' we see the following interface: |                 |
|-----------------------------------------------------------------|-----------------|
| FAHAD Logost                                                    | NODEDETAILS GPS |
| NODEDETAILS > NODEDETAILS                                       |                 |
| NODEDETAILS                                                     |                 |
| Fancel Delete Freate                                            |                 |
|                                                                 |                 |
|                                                                 |                 |
|                                                                 |                 |
| Nidename                                                        |                 |
| Fullname                                                        |                 |
| Location                                                        |                 |
| Country Continent                                               |                 |
| Latandiong                                                      |                 |
| Projecttype                                                     |                 |
| Pingserver                                                      |                 |
| Traceserver                                                     |                 |
| Dataserver                                                      |                 |
|                                                                 |                 |
| Contacts                                                        |                 |
| Ping Size                                                       |                 |
| Comments                                                        |                 |
|                                                                 |                 |
|                                                                 |                 |
|                                                                 |                 |
|                                                                 |                 |
|                                                                 |                 |
|                                                                 |                 |
|                                                                 |                 |
| P                                                               |                 |

• We now enter the IP address of the Node.

Ipaddress 121.52.148.245

| <ul> <li>Entering the Nodename of the host, which is pir</li> </ul> | nger.aup.edu.pk     | 2.edu.pk |
|---------------------------------------------------------------------|---------------------|----------|
| • Next is site name. This should be aup.edu.pk                      | Sitename aup.edu.pk |          |
|                                                                     |                     |          |

• Nickname is way to identify domains. It is very much similar to reverse DNS lookups. e.g. In case of our Example the Nickname is PK.AUP.EDU.

## Nickname PK.AUP.EDU.N2

N2. The entry would then be:

Full name follows then. Which in this case will be 'Agriculture University of Peshawar'.
Location refers to the city( and state) or other such information that can identify the location of the host.

To enter value for Country Continent, click the small notepad icon next to field. A pop up appears with locations. Upon selecting a location, the field is set appropriately.

| FAHAD Logout                               |                                                                           | NODEDETAILS GPS |
|--------------------------------------------|---------------------------------------------------------------------------|-----------------|
| NODEDETAILS > NODEDETAILS                  | Coold - D X                                                               |                 |
|                                            | Search Dialog - Google Chrome                                             |                 |
| NODEDETAILS                                | https://oraweb.slac.stanford.edu/apex/slacprod/wwv_flow_utilities.gen_pop |                 |
| Cancel Delete Create                       | Pakistan Search Close                                                     |                 |
| lpaddress 121.52.148.245                   | If the sister Couth I sis                                                 |                 |
| Nodename pinger.aup.edu.pk                 | Albania, Balkans                                                          |                 |
| Sitename aup.edu.pk                        | Algeria, Amca<br>Andorra, Europe                                          |                 |
| Nickname PK-AUP-EDU.N2                     | Angola, Africa<br>Argentina, Latin America                                |                 |
| Fullname Agriculture University of Peshawa | Armenia, Central Asia<br>Australia, Oceania                               |                 |
| Location Peshawar                          | Austria, Europe<br>Azerbaijan, Central Asia                               |                 |
| Country Continent                          |                                                                           |                 |
| Latandiong                                 | Kow(s)1-10                                                                |                 |
| Projecttype                                | Next >                                                                    |                 |
| Pingserver                                 |                                                                           |                 |
| Traceserver                                |                                                                           |                 |
| Dataserver                                 |                                                                           |                 |
| Un                                         |                                                                           |                 |
| Contacts                                   |                                                                           |                 |
| Ping Size                                  | ·                                                                         |                 |
| Comments                                   |                                                                           |                 |
| javascript:genList0_p_t08_7()              |                                                                           |                 |
|                                            |                                                                           |                 |

After you select the Country link the Country Continent Field becomes:

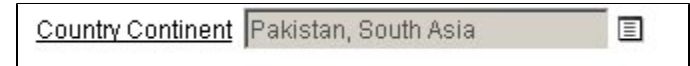

• To add Lat Lon, One can visit a number of websites. The most commonly used one is http://www.satsig.net/maps/lat-long-finder.htm

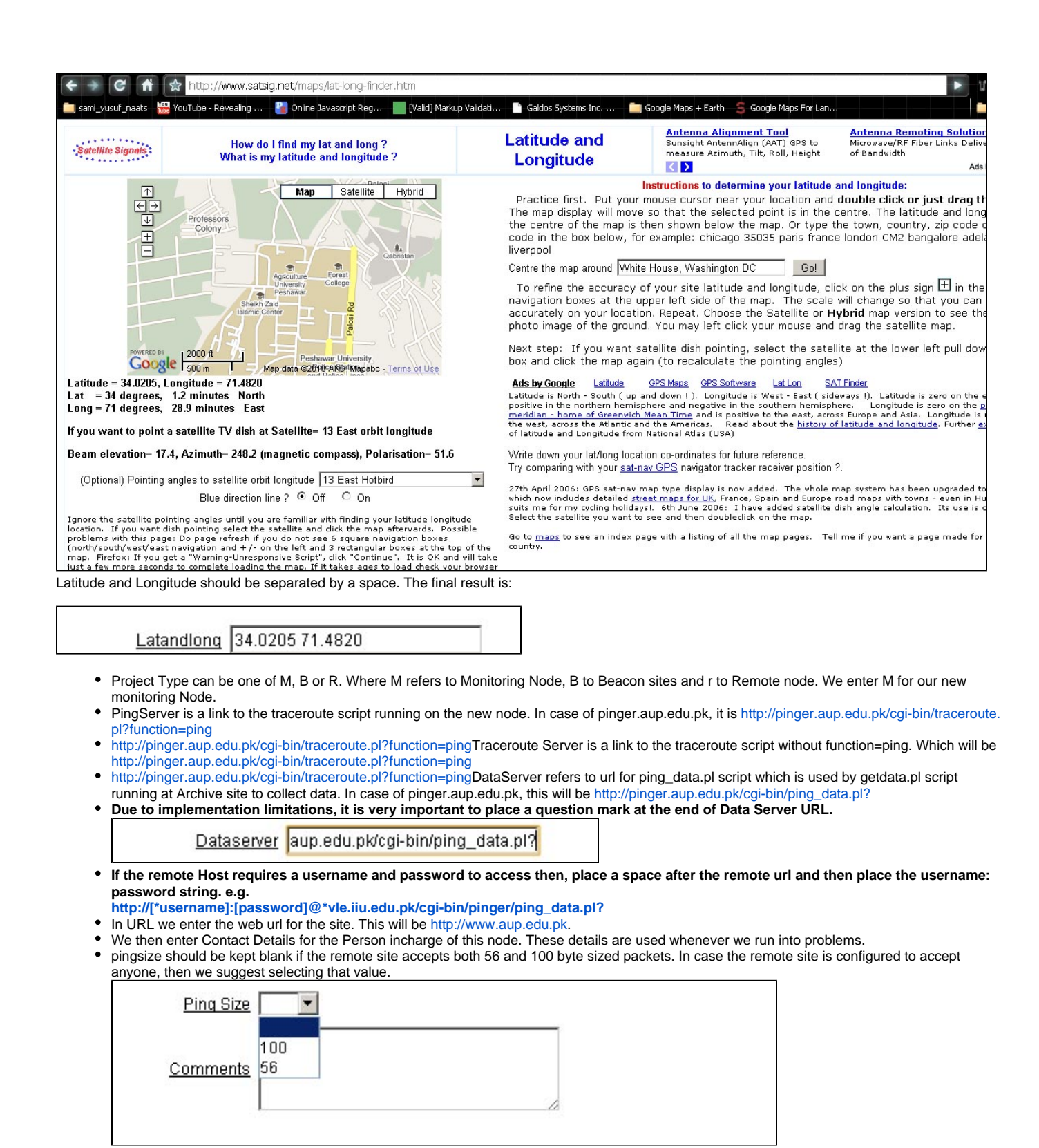

 In comments section, enter the changes, name of the owner and data time of the change or new entry. Also it is very important to indicate the change. This will help us revert any changes in the future if need be.